# Colorado Capitol Watch Getting Started and Keeping Going: 2022

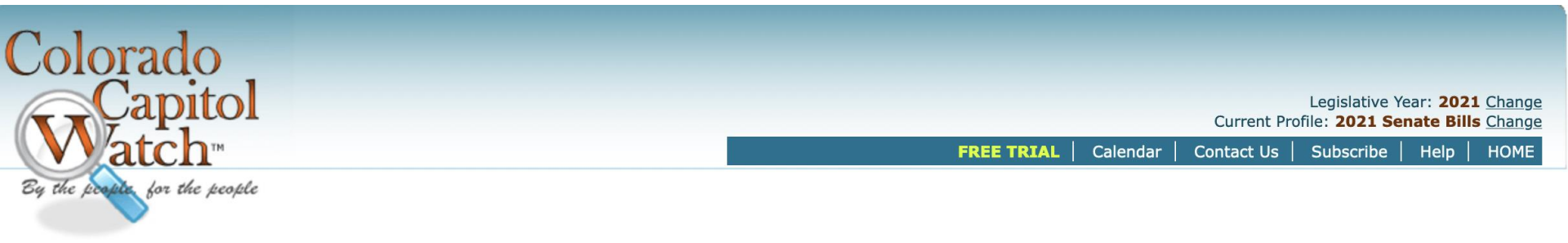

Paula Noonan: 303.246.7140 info@coloradocapitolwatch.com

# **Getting Started**

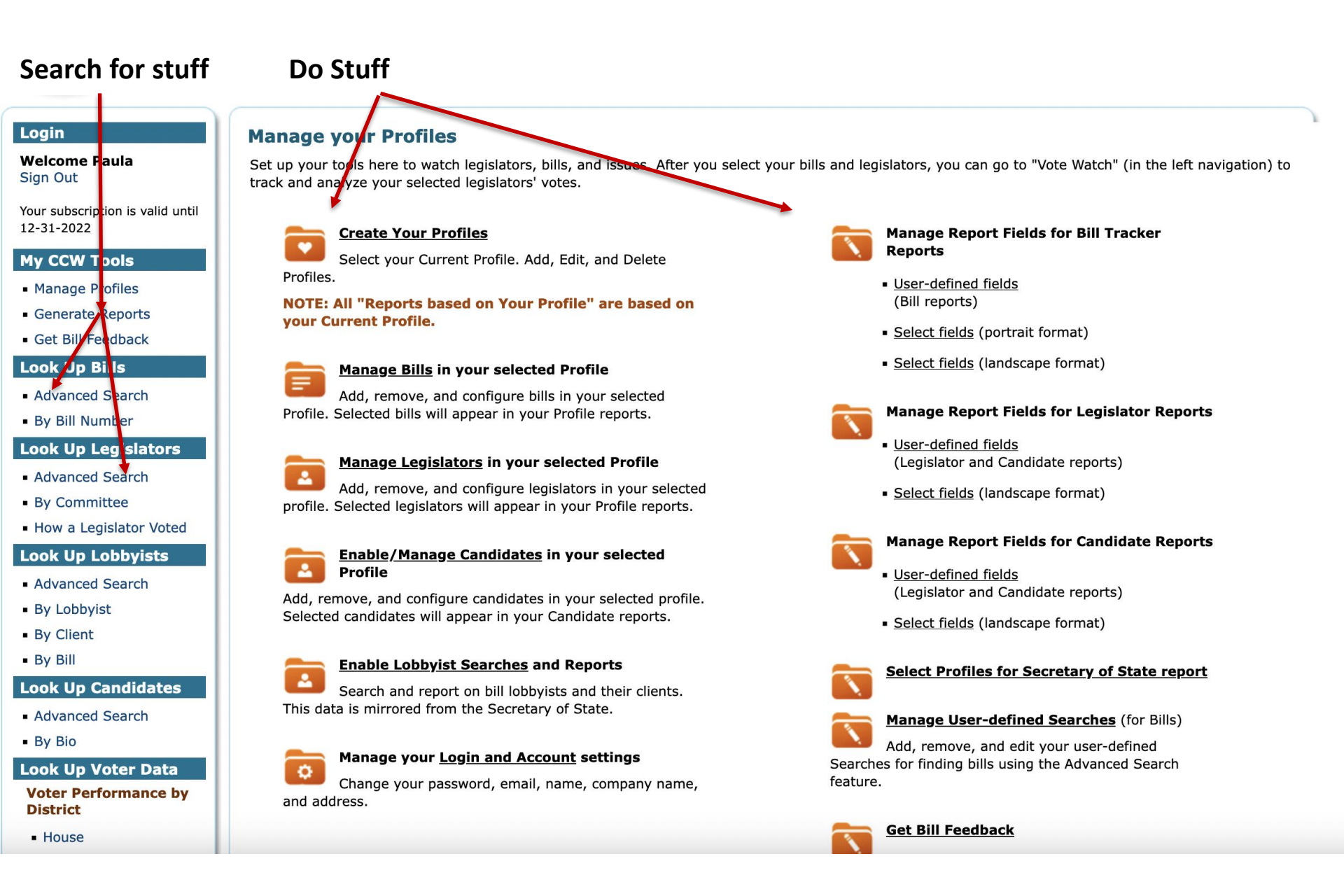

| Creat            | e Your Pi                                    | ofiles                                  | s. the bill buc                                    | ket                      | Current Profile: 2021 ALL BILLS     | Legislativ<br>S and House Represent | ve Year: <b>2021</b> <u>Change</u><br>tatives Votes <u>Change</u> |
|------------------|----------------------------------------------|-----------------------------------------|----------------------------------------------------|--------------------------|-------------------------------------|-------------------------------------|-------------------------------------------------------------------|
|                  |                                              |                                         | ,                                                  |                          | FREF TRIAL   Calendar               | Contact Us   Subscrib               | e   Help   HOME                                                   |
| Creat            | te and Mai                                   | nage P                                  | rofile Settings                                    |                          | Manage : Profiles                   | Bills   Legislators   C             | andidates   Account                                               |
| <u>∩ Acti</u>    | ons available to<br>Select Action -          | create ar                               | nd manage your profiles<br>Perform Action on Check | ked Profile)             |                                     | ADD a new Profile                   | IPORT a Profile                                                   |
| Set<br>Edi<br>Co | t Current Profil<br>it Profile<br>py Profile | le                                      | me<br>♦                                            | Date Created<br><b>≑</b> | Profile Description                 | Profile Comments                    | Profile<br>↓ URLs                                                 |
| Co<br>Set        | py Profile Com<br>t Calendar Ema             | iments<br>ails                          | BILLS and House<br>tatives Votes                   | 2020-06-29<br>16:34:51   | copy: copy: copy: all bills in 2019 |                                     | URLs                                                              |
| De               | lete Profile                                 |                                         | BILLS and Leg votes                                | 2020-06-23<br>15:41:53   | copy: copy: all bills in 2019       |                                     | URLs                                                              |
| 1                | 0                                            | 2021 Ho                                 | use Bills                                          | 2020-01-08<br>21:17:19   | copy: all bills in 2019             |                                     | URLs                                                              |
| 1                | 0                                            | 2021 Se                                 | nate Bills                                         | 2020-01-08<br>21:17:56   | copy: copy: all bills in 2019       |                                     | URLs                                                              |
| 1                | 0                                            | 2021 NE                                 | W BILLS HOUSE                                      | 2018-01-10<br>20:25:55   | new bills 2021                      |                                     | URLs                                                              |
| 1                | 0                                            | 2021 All                                | bills - House and Senate                           | 2021-03-23<br>14:31:20   | 2021 all bills                      |                                     | URLs                                                              |
| 1                | 0                                            | 2021 bill                               | s Dem only sponsors                                | 2021-06-14<br>16:35:58   | copy: 2021 bills GOP                |                                     | URLs                                                              |
| 1                | 0                                            | 2021 bill                               | s GOP                                              | 2021-06-14<br>16:14:59   | 2021 bills GOP                      |                                     | URLs                                                              |
| 1                | 0                                            | 2021 Contentious Bills Still in<br>Play |                                                    | 2021-05-21<br>16:02:01   | 2021 3 Weeks Left Contentious Bills |                                     | URLs                                                              |
| 1                | 0                                            | 2021 Co                                 | unt Down                                           | 2021-05-21<br>15:21:08   | 2021 Status Report                  |                                     | URLs                                                              |
| 1                | 0                                            | 2021 En                                 | ergy bills                                         | 2021-06-15               | 2021 Energy bills                   |                                     | URLs                                                              |

# Manage Report Fields

**Customize Profile Reports: Rows (portrait) and Columns (landscape)** 

# Manage Fields for Bill Tracker Reports (portrait format)

Return to Profiles

- 1. Select the fields and field order you want to appear for the Current Profile in the Bill Tracker Reports (portrait format).
- 2. Click the SAVE Fields button to save your field settings.

You have 8 fields in your selected Profile

| SAVE Fields - OR REMOVE checked from Profile OR REMOVE ALL from Profile |            |         |                 |  |  |  |  |  |  |  |  |  |
|-------------------------------------------------------------------------|------------|---------|-----------------|--|--|--|--|--|--|--|--|--|
| Field Name 🗢                                                            | Profile 🜲  | Order 🔶 |                 |  |  |  |  |  |  |  |  |  |
| CCW Summary                                                             | · ·        | 1       | - Select Fields |  |  |  |  |  |  |  |  |  |
| Position                                                                | · •        | 2       | Order Fields    |  |  |  |  |  |  |  |  |  |
| Senate Committee                                                        | □ ✓        | 3       |                 |  |  |  |  |  |  |  |  |  |
| Senate Sponsors                                                         | □ ✓        | 4       | Save            |  |  |  |  |  |  |  |  |  |
| Status                                                                  | □ ✓        | 5       |                 |  |  |  |  |  |  |  |  |  |
| Votes                                                                   | □ <b>✓</b> | 6       |                 |  |  |  |  |  |  |  |  |  |
| Request for Comment [user-defined]                                      | · •        | 7       |                 |  |  |  |  |  |  |  |  |  |
| Comment                                                                 | · •        | 8       |                 |  |  |  |  |  |  |  |  |  |

### Login

#### Welcome Paula Sign Out

Your subscription is valid until 12-31-2022

## My CCW Tools

- Manage Profiles
- Generate Reports
- Get Bill Feedback

### Look Up Bills

- Advanced Search
- By Bill Number

## Look Up Legislators

- Advanced Search
- By Committee
- How a Legislator Voted

### Look Up Lobbyists

- Advanced Search
- By Lobbyist
- By Client
- By Bill

### Look Up Candidates

- Advanced Search
- By Bio

### Look Up Voter Data

#### Voter Performance by District

House

# **Reports based on your Current Profile**

These reports are based on bills, legislators, and issues you selected in your Profile.

To change the bills and legislators in these reports, go to Update Profiles

### Bill Trackers

- Bill Tracker portrait: Show the bills in your selected Profile in portrait orientation.
- Bill Tracker landscape: Show the bills in your selected Profile in landscape orientation.
- $\,\circ\,\, \underline{\text{Hot List Bills}}:$  Show the bills in your Hot List, by account or by profile
- List Bills in all Profiles (with hearing date/time): Show all bills you have in any profile, along with all of the profiles they are assigned to.
- List Bills in all Profiles (with comments): Show all bills you have in any profile, along with all of the profiles they are assigned to.

### Legislator Analyzer

• Legislators: Show information about legislators in your Profile.

### Campaign Analyzer

 $\circ$  <u>Candidates</u>: Show information about candidates in your Profile.

### Vote Analyzers

- Analyze Votes by Bills: Show the bills you selected, and how the legislators you selected voted.
- Analyze Votes by Legislators: Show the legislators you selected, and how they voted on the bills you selected.
- <u>Analyze Votes by Legislators & Bills</u>: Show a side-by-side comparison of how your selected legislators voted on all selected bills.
- Yes/No/Excused Ranking
- Scorecard
- Secretary of State Report
  - Secretary of State Report: Show data to be entered into the SOS reporting system.

### Custom URL Reports

Create custom URLs to display reports based on your current profile. Send these URLs to your friends so they can see your reports without logging in to Colorado Capitol Watch.

# Portrait Format

| You have 43 bills in your selected P | rofile                                                                                                    |
|--------------------------------------|----------------------------------------------------------------------------------------------------|
| Profile URL: https://coloradocapite  | olwatch.com/bill-tracker-votes/0/6298/2021/0/ 🔸 🚽 download to spreadsheet                                                                                                    |
| Notes about this profile:            | download to doc                                                                                                    |
|                                      |                                                                                                    |
| Bill: <u>HB21-1115</u>               |                                                                                                    |
| Title:                               | Board Of Health Member Requirements                                                                                                    |
| Position                             | Monitor                                                                                                    |
| Description                          | Concerning the regulation of members of boards of health, and, in connection therewith, regulating the members of state, county, and district boards of health.                                                                                                    |
| Summary                              | The bill specifies that members of a county or district board of<br>health are not allowed to serve concurrently as members of a board of<br>county commissioners and as members of a county or district board of<br>health. The bill also allows members of a county or district board of<br>health to be removed for malfeasance or other specified reasons. |
| Status                               | Governor Signed (06/15/2021)                                                                                                    |
| Sponsors (House and Senate)          | Senate:<br>K. Priola (R)<br>J. Ginal (D)<br>House:<br>K. Mullica (D)<br>C. Kipp (D)                                                                                                    |
| Fiscal Notes                         | Fiscal Notes (08/30/2021)                                                                                                    |
| Full Text                            | Full Text of Bill                                                                                                    |
| Comment                              |                                                                                                    |
| House Committee                      | Transportation and Local Government                                                                                                    |
| Senate Committee                     | Local Government                                                                                                    |
| Votes                                | Votes all Legislators                                                                                                    |
| Hearing Date                         |                                                                                                    |
| Hearing Time                         |                                                                                                    |

# Landscape/Spreadsheet

download to spreadsheet

# **Bill Tracker**

based on: 2021 Count Down Return to Profile Reports

You have 43 bills in your selected Profile **Profile URL:** https://coloradocapitolwatch.com/bill-analysis/6298/2021/0/

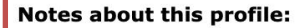

| ¢                | ¢                                                             | ¢                                 | ¢                                 | \$                                                                                                    | Iext                                                   | \$                                                                                                    | Notes 🜲                                | Senate) 🜲                                                                                                    | \$               | Committee                                                 | Committee 🜲         | Date 🜲 |
|------------------|---------------------------------------------------------------|-----------------------------------|-----------------------------------|----------------------------------------------------------------------------------------------------|--------------------------------------------------------|----------------------------------------------------------------------------------------------------|----------------------------------------|----------------------------------------------------------------------------------------------------|------------------|-----------------------------------------------------------|---------------------|--------|
| <u>HB21-1115</u> | Board Of Health<br>Member<br>Requirements                     | Governor<br>Signed:<br>06/15/2021 | - Local Government                | Concerning the<br>regulation of<br>members of<br>boards of health,<br>and, in<br>connection<br>therewith,<br>regulating the<br>members of<br>state, county, and<br>district boards of<br>health. | Full<br><u>Text</u><br><u>of</u><br><u>Bill</u>        | <ul> <li>May 05, 2021:<br/><u>CC_HB21-1115_2021A</u><br/><u>Committee Report</u> </li> <li>April 13, 2021: <u>Senate</u><br/><u>Local Government</u><br/><u>Committee Report</u> </li> <li>March 23, 2021:<br/><u>House Transportation</u><br/><u>&amp; Local Government</u><br/><u>Committee Report</u> </li> </ul>                  | Fiscal<br>Notes :<br>08/30/2021        | House:<br><u>K. Mullica</u><br>(D)<br><u>C. Kipp</u> (D)<br>Senate:<br><u>K. Priola</u> (R)<br><u>J. Ginal</u> (D) | <u>Lobbyists</u> | Transportation<br>and Local<br>Government                 | Local<br>Government |        |
| <u>HB21-1216</u> | Marijuana<br>Licensees<br>Ability To<br>Change<br>Designation | Governor<br>Signed:<br>06/23/2021 | - Liquor, Tobacco, &<br>Marijuana | Concerning the<br>ability for certain<br>marijuana<br>licensees to<br>change the<br>designation of<br>marijuana from<br>retail to medical.                                                       | <u>Full</u><br><u>Text</u><br><u>of</u><br><u>Bill</u> | <ul> <li>May 26, 2021: <u>Senate</u><br/><u>Business, Labor, &amp;</u><br/><u>Technology Committee</u><br/><u>Report</u></li> <li>May 12, 2021: <u>Senate</u><br/><u>Finance Committee</u><br/><u>Report</u></li> <li>March 31, 2021:<br/><u>House Business Affairs</u><br/><u>&amp; Labor Committee</u><br/><u>Report</u></li> </ul> | Fiscal<br>Notes :<br>07/14/2021        | House:<br>K. Van<br>Winkle (R)<br>A. Valdez<br>(D)<br>Senate:<br>J. Gonzales<br>(D)                                | <u>Lobbyists</u> | Business<br>Affairs and<br>Labor                          | Finance             |        |
| <u>HB21-1228</u> | Domestic<br>Violence<br>Training Court<br>Personnel           | Governor<br>Signed:<br>06/22/2021 | - Children &<br>Domestic Matters  | Concerning<br>oversight of court<br>personnel who<br>are regularly<br>involved in cases<br>related to                                                                                            | <u>Full</u><br><u>Text</u><br><u>of</u><br><u>Bill</u> | <ul> <li>May 26, 2021: <u>Senate</u><br/><u>Appropriations</u><br/><u>Committee Report</u></li> <li>May 19, 2021: <u>Senate</u><br/><u>Judiciary Committee</u><br/><u>Report</u></li> </ul>                                                                                                    | Fiscal<br><u>Notes</u> :<br>07/19/2021 | House:<br><u>M. Froelich</u><br>(D)<br>Senate:<br><u>F. Winter</u><br>(D)                                          | <u>Lobbyists</u> | Public and<br>Behavioral<br>Health &<br>Human<br>Services | Judiciary           |        |

# Portrait with Votes: Analyze votes by bills

You have 43 bills in your selected Profile Profile URL: https://coloradocapitolwatch.com/bill-tracker-votes/1/6298/2021/0/ download to doc Notes about this profile: How to read this report Bill: HB21-1115 Title: Board Of Health Member Requirements Position Monitor Concerning the regulation of members of boards of health, and, in connection therewith, regulating the members of state, county, and district boards of health. Description Summary The bill specifies that members of a county or district board of health are not allowed to serve concurrently as members of a board of county commissioners and as members of a county or district board of health. The bill also allows members of a county or district board of health to be removed for malfeasance or other specified reasons. Governor Signed (06/15/2021) Status Sponsors (House and Senate) Senate: K. Priola (R) J. Ginal (D) House: K. Mullica (D) C. Kipp (D) **Fiscal Notes** Fiscal Notes (08/30/2021) **Full Text** Full Text of Bill Comment Three votes: first committee, **House Committee** Transportation and Local Government Senate Committee Local Government appropriations, final Votes Votes all Legislators **Hearing Date Hearing Time** Votes on Bill HB21-1115

| Legislator      | Ch | Com<br>Vote | App<br>Vote | Fin<br>Vote | Legislator        | Ch | Com<br>Vote | App<br>Vote | Fin<br>Vote | Legislator    | Ch | Com App<br>Vote Vote | Fin<br>Vote |
|-----------------|----|-------------|-------------|-------------|-------------------|----|-------------|-------------|-------------|---------------|----|----------------------|-------------|
| Bridges, J. (D) | S  |             |             | Y           | Hisey, D. (R)     | S  |             |             | N           | Lee, P. (D)   | s  |                      | Y           |
| Lundeen, P. (R) | S  |             |             | N           | Pettersen, B. (D) | S  |             |             | Y           | Scott, R. (R) | s  |                      | Α           |
| Winter, F. (D)  | S  |             |             | Y           |                   |    |             |             |             |               |    |                      |             |

# Analyze votes by legislators and bills

# How Legislators Voted on Bills

## based on: HB21-1001

### Return to Profile Reports

This report shows a side-by-side comparison of legislator votes on selected bills.

How to read this report

### Profile URL: https://coloradocapitolwatch.com/votes/6405/2021/

|                  | T.<br><u>Bernett</u><br>(D) | M.<br><u>Froelich</u><br>(D) | E.<br><u>Hooton</u><br>(D) | D.<br><u>Jackson</u><br>(D) | A.<br><u>Pico</u><br>(R) | E.<br><u>Sirota</u><br>(D) | M.<br><u>Soper</u><br>(R)  | B.<br><u>Titone</u><br>(D) | A.<br><u>Valdez</u><br>(D) | T.<br><u>Van</u><br><u>Beber</u><br>(R) | M.<br><u>Weissman</u><br>(D) | P.<br><u>Will</u><br>(R)                | D.<br><u>Woog</u><br>(R)     |                          |                          |
|------------------|-----------------------------|------------------------------|----------------------------|-----------------------------|--------------------------|----------------------------|----------------------------|----------------------------|----------------------------|-----------------------------------------|------------------------------|-----------------------------------------|------------------------------|--------------------------|--------------------------|
| <u>HB21-1034</u> |                             | Υ/                           | Υ/                         | Α/                          | N /                      | Υ/                         | N /                        | Υ/                         | Υ/                         | N /                                     | Υ/                           | N /                                     | N /                          |                          |                          |
| HB21-1052        | Y/ /Y                       | Y//Y                         | Y/ / Y                     | / / Y                       | Y/ /Y                    | Y/ / <b>Y</b>              | Y//Y                       | Y//Y                       | Y/ / <b>Y</b>              | Y/ / Y                                  | Y//Y                         | Y/ / <b>Y</b>                           | Y/ / <b>Y</b>                |                          |                          |
|                  | T.<br><u>Bernett</u><br>(D) | M.<br><u>Froeli</u><br>(D)   | ch E.<br>(D)               | oton J.                     | ).<br>ackson<br>D)       | A.<br><u>Pico</u><br>(R)   | E.<br><u>Sirota</u><br>(D) | M.<br><u>Soper</u><br>(R)  | B.<br><u>Titor</u><br>(D)  | ne <u>Va</u><br>(D                      | aldez<br>))                  | T.<br><u>Van</u><br><u>Beber</u><br>(R) | M.<br><u>Weissman</u><br>(D) | P.<br><u>Will</u><br>(R) | D.<br><u>Woog</u><br>(R) |
| SB21-149         |                             |                              |                            |                             |                          |                            |                            |                            |                            |                                         |                              |                                         |                              |                          |                          |
| <u>SB21-230</u>  | Y/ /                        | YY/                          | / <b>Y</b> Y/              | / <b>Y</b> Y                | //Y                      | N// <b>N</b>               | Y/ /Y                      | Y//                        | <b>Y</b> Y/                | / <b>Y</b> Y                            | / /¥                         | N// <b>N</b>                            | Y/ /Y                        | Y/ /N                    | N// <b>N</b>             |
| <u>SB21-235</u>  | 1 1                         | Y /                          | / ¥ /                      | / ¥                         | / / Y                    | / / N                      | / / ¥                      |                            | Y /                        | / <b>Y</b>                              | / / Y                        | / / Y                                   | / / Y                        | A/ / <b>Y</b>            | / / A                    |
| <u>SB21-246</u>  | Y/ /                        | YY/.                         | / <b>Y</b> Y/              | / <b>Y</b> Y                | //Y                      | N// <b>N</b>               | Y/ /Y                      | N/ /                       | 'N Y/                      | / <b>Y</b> Y                            | / /¥                         | N// <b>N</b>                            | Y/ /Y                        | N/ / <b>N</b>            | N// <b>N</b>             |
| <u>SB21-261</u>  | Y/ /                        | YY/                          | / <b>Y</b> Y/              | / <b>Y</b> Y                | //Y                      | N// <b>N</b>               | Y/ /Y                      | N/ /                       | 'N Y/                      | / <b>Y</b> Y                            | / /¥                         | N// <b>N</b>                            | Y/ /Y                        | N/ / N                   | N// <b>N</b>             |
| <u>SB21-272</u>  | Y/ /                        | Y /                          | / Y /                      | / Y                         | / / Y                    | / / N                      | Y/ / Y                     | / /                        | N /                        | / <b>Y</b> Y                            | / / ¥                        | / / N                                   | / / Y                        | / / N                    | / / N                    |
|                  | •                           |                              | -                          |                             |                          |                            |                            |                            |                            |                                         |                              |                                         |                              |                          |                          |
| Total Yes        | 15/0/<br><b>20</b>          | 15 / 0<br><b>20</b>          | 0 / 13<br><b>20</b>        | /0/ 1<br>1                  | 1/0/<br>. <b>7</b>       | 5/0/ <b>5</b>              | 15/0/<br><b>20</b>         | 5/0/                       | 8 14 /<br>20               | 0 / 14<br>20                            | 4/0/<br><b>0</b>             | 5/0/ <b>6</b>                           | 14 / 0 /<br><b>20</b>        | 6/0/7                    | 4 / 0 / <b>3</b>         |
| Total No         | 0/0/                        | 0/0                          | / C 1 /                    | 0/00                        | /0/0                     | 10/0/<br><b>14</b>         | 0/0/ <b>0</b>              | 10 / 0<br><b>12</b>        | / 0/0                      | 0/0 1                                   | /0/0                         | 10/0/<br><b>14</b>                      | 0/0/ <b>0</b>                | 8/0/ <b>13</b>           | 11/0/<br><b>16</b>       |
| Total<br>Excused | 0/0/                        | <b>D</b> 1/0,                | / 0 1 /                    | 0/0 2                       | /0/3                     | 1/0/ <b>1</b>              | 1/0/ <b>0</b>              | 0/0/                       | <b>0</b> 1/0               | )/ <b>0</b> 1                           | /0/0                         | 0 / 0 / <b>0</b>                        | 1/0/ <b>0</b>                | 2 / 0 / <b>C</b>         | 0/0/1                    |
|                  |                             |                              |                            |                             |                          |                            |                            |                            |                            |                                         |                              |                                         |                              |                          |                          |

# Keeping Going Adding Bills: Three Options

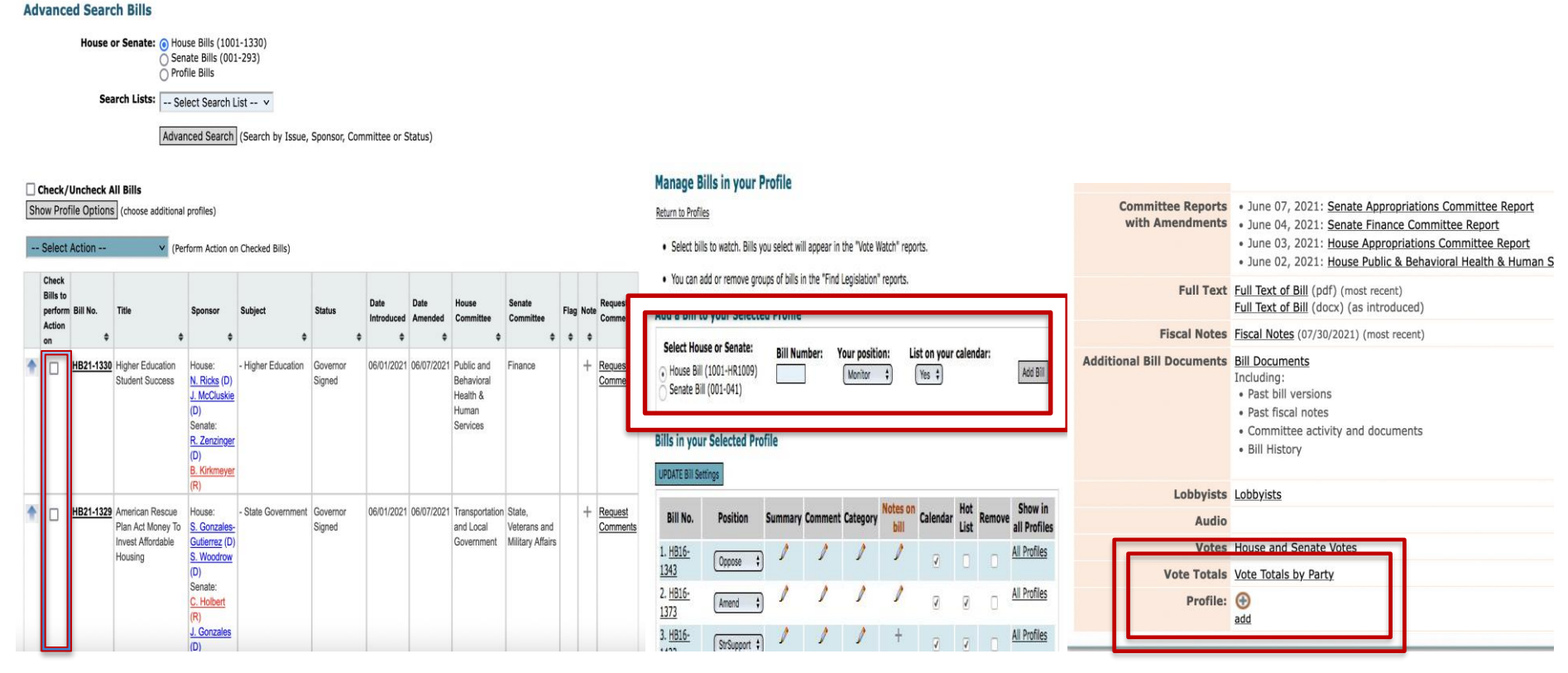

**Advanced Search Bills** 

Manage Bills in Profile

**Bill Detail** 

# Adding Bills to Profiles: Advanced Search Bills

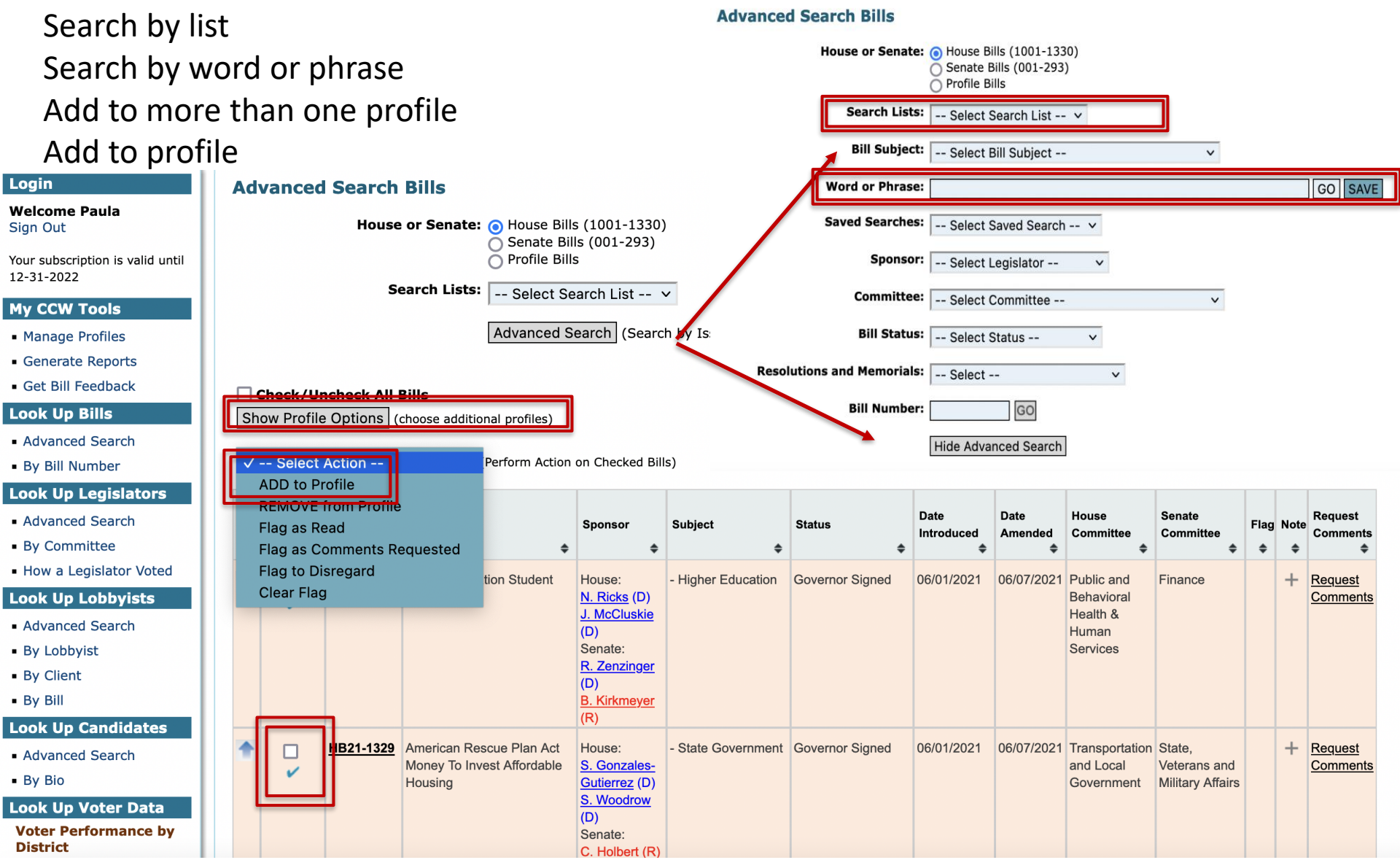

# Adding Bills to Profiles: Manage Bills

# **Manage Bills in your Profile**

# Return to Profiles

- Select bills to watch. Bills you select will appear in the "Vote Watch" reports.
- You can add or remove groups of bills in the "Find Legislation" reports.

Scroll over bill number to see title Click on + to add comments Click on pencil to edit comments

| Add a Bill to your Selected Profile                                           |              |                             |                                 |          |
|-------------------------------------------------------------------------------|--------------|-----------------------------|---------------------------------|----------|
| Select House or Senate:<br>House Bill (1001-HR1005)<br>Senate Bill (001-SR16) | Bill Number: | Your position:<br>Monitor ✓ | List on your calendar:<br>Yes v | Add Bill |
| Bills in your Selected Profile                                                |              |                             |                                 |          |

# Page: 1 2 3 4 5

## UPDATE Bill Settings

| Bill No.             | Position           | Summary | Comment | Category |   | Lobbyists | Priority | С | alendar | Hot List | Remove | Show in all Profiles |
|----------------------|--------------------|---------|---------|----------|---|-----------|----------|---|---------|----------|--------|----------------------|
| 1. <u>HB21-1043</u>  | ✓ Monitor          | +       | Þ       | +        | + | +         | +        |   |         |          |        | All Profiles         |
| 2. <u>HB21-1071</u>  | StrSupport         | +       | +       | +        | + | +         | +        |   |         |          |        | All Profiles         |
| 3. <u>HB21-1115</u>  | Support<br>Neutral | +       | +       | +        | + | +         | +        |   |         |          |        | All Profiles         |
| 4. <u>HB21-1216</u>  | Oppose             | +       | +       | +        | + | +         | +        |   |         |          |        | All Profiles         |
| 5. <u>HB21-1228</u>  | StrOppose<br>Amend | +       | +       | +        | + | +         | +        |   |         |          |        | <u>All Profiles</u>  |
| 6. <u>HB21-1250</u>  | Pending            | +       | +       | +        | + | +         | +        |   |         |          |        | All Profiles         |
| 7. <u>HB21-1264</u>  | Monitor ~          | +       | +       | +        | + | +         | +        |   |         |          |        | All Profiles         |
| 8. <u>HB21-1266</u>  | Monitor v          | +       | +       | +        | + | +         | +        |   |         |          |        | All Profiles         |
| 9. <u>HB21-1276</u>  | Monitor 🗸          | +       | +       | +        | + | +         | +        |   |         |          |        | All Profiles         |
| 10. <u>HB21-1286</u> | Monitor v          | +       | +       | +        | + | +         | +        |   |         |          |        | All Profiles         |

# Adding Bills to Profiles: Bill Detail

|                                      | governing board of an institution to classify a qualified person as an<br>in-state student, for tuition purposes only, if the qualified person moves<br>to the state to accept employment, the employer is paying the qualified<br>person's tuition, and the qualified person demonstrates the intent to<br>establish permanent domicile in the state. The qualified person is not<br>eligible to receive the state stipend for the first year of enrollment. |                                                                                                    |  |  |  |  |  |  |  |
|--------------------------------------|----------------------------------------------------------------------------------------------------|----------------------------------------------------------------------------------------------------|--|--|--|--|--|--|--|
| Committee Reports<br>with Amendments | <ul> <li>June 07, 2021: <u>Senate Appropriation</u></li> <li>June 04, 2021: <u>Senate Finance Comp</u></li> <li>June 03, 2021: <u>House Appropriations</u></li> <li>June 02, 2021: <u>House Public &amp; Behar</u></li> </ul>                                                                                                    | <u>s Committee Report</u><br><u>mittee Report</u><br>s Committee Report<br>vioral Health & Human Services Committee Report |  |  |  |  |  |  |  |
| Full Text                            | <u>Full Text of Bill</u> (pdf) (most recent)<br>Full Text of Bill (docx) (as introduced)                                                                                                    |                                                                                                    |  |  |  |  |  |  |  |
| Fiscal Notes                         | Fiscal Notes (07/30/2021) (most recent)                                                                                                    | Fiscal Notes (07/30/2021) (most recent)                                                                                    |  |  |  |  |  |  |  |
| Additional Bill Documents            | Bill Documents         Including:         • Past bill versions         • Past fiscal notes         • Committee activity and documents         • Bill ⊢ ✓ Monitor                                                                                                    |                                                                                                    |  |  |  |  |  |  |  |
|                                      | StrSupport                                                                                                    | Click on bill link from any location                                                                                       |  |  |  |  |  |  |  |
| Lobbyists<br>Audio                   | Lobbyis Support<br>Neutral                                                                                                    | Go to the bottom of bill detail<br>Add to profile                                                                          |  |  |  |  |  |  |  |
| Votes                                | House a StrOppose                                                                                                    | Select position                                                                                                    |  |  |  |  |  |  |  |
| Vo <mark>te Totals</mark>            | Vote To Amend                                                                                                    | 7                                                                                                    |  |  |  |  |  |  |  |
| Profile:                             | PendingremoveMonitor                                                                                                    |                                                                                                    |  |  |  |  |  |  |  |

# Search words and lists

# Manage Keywords and Phrases/Create Search List

| Manage Keywords and Key Phrases Return to Profiles Manage Searches Create a new Keyword or Key Phrase |               | Create Search List Return to Search Lists Search List Name: Air Quality           |
|----------------------------------------------------------------------------------------------------|---------------|-----------------------------------------------------------------------------------|
| Your Keywords and Key Phrases                                                                         | View / Change | Keywords in this Search List:                                                     |
| air quality                                                                                           | View/Change   | - Click a Keyword or Key Phrase to select.                                        |
| air toxic                                                                                             | View/Change   | - To select more than one Keyword, hold down the <b>Ctrl</b> key ( <b>Command</b> |
| air toxin                                                                                             | View/Change   | - To un-select a Keyword, hold down the Ctrl key and click.                       |
| ambulance                                                                                             | View/Change   |                                                                                   |
| animal                                                                                                | View/Change   | air quality                                                                       |
| apartment                                                                                             | View/Change   | air toxin                                                                         |
| architecture                                                                                          | View/Change   | ambulance                                                                         |
| athlete                                                                                               | View/Change   | animal                                                                            |
| autism                                                                                                | View/Change   | apartment                                                                         |
| autocycle                                                                                             | View/Change   | architecture                                                                      |
| bail                                                                                                  | View/Change   | athlete                                                                           |
| bed bug                                                                                               | View/Change   | autocycle                                                                         |
| bedbug                                                                                                | View/Change   |                                                                                   |
| bedbugs                                                                                               | View/Change   | Croate Search List                                                                |
| beef                                                                                                  | View/Change   | Cleate Search List                                                                |
| behavioral health                                                                                     | View/Change   |                                                                                   |
| biker                                                                                                 | View/Change   |                                                                                   |

# Lobby Reporting Select Profiles for Reports

# **Manage Profiles for Secretary of State Report**

Return to Profiles

- 1. Select the Profiles you want to appear in the Secretary of State (SOS) Report.
- 2. Click the ADD to SOS report button to save your settings.

## Check/Uncheck All Profiles

ADD to SOS report -- OR -- REMOVE from SOS report

| Profile Name                                   | ¢ | SOS Report | \$ |
|------------------------------------------------|---|------------|----|
| 2021 ALL BILLS and House Representatives Votes |   |            |    |
| 2021 House Bills                               |   |            |    |
| 2021 Senate Bills                              |   |            |    |
| Higher Education - Kyra                        |   |            |    |
| 2021 ALL BILLS and Leg votes                   |   |            |    |

# Lobby Report Record

# **Bills in SOS List**

Return to Reports

Profile = client name

## Sort by start date or Description = lobbyist Action

download to spreadsheet

Profile URL: https://coloradocapitolwatch.com/sos-bills/5523/2021/1/

| Bill Number 🜲    | Bill Title 💠                                          | Bill Closed | Profile Name 🔶    | Description 🔶 | Position 🚖 | Start Date | End Date <sub>‡</sub> | Action                   |
|------------------|-------------------------------------------------------|-------------|-------------------|---------------|------------|------------|-----------------------|--------------------------|
| <u>HB21-1001</u> | Remote Participation In Party Committee<br>Meetings   | 2021-01-20  | 2021 House Bills  | Rachael       | Monitor    | 02/16/2021 | Ongoing               | <del>bill</del><br>added |
| <u>HB21-1001</u> | Remote Participation In Party Committee<br>Meetings   | 2021-01-20  | 2021 House Bills  | Rachael       | Monitor    | 02/16/2021 | 02/16/2021            | bill<br>deleted          |
| <u>HB21-1001</u> | Remote Participation In Party Committee<br>Meetings   | 2021-01-20  | 2021 House Bills  | Rachael       | StrSupport | 01/19/2021 | 02/16/2021            | position<br>changed      |
| <u>HB21-1001</u> | Remote Participation In Party Committee<br>Meetings   | 2021-01-20  | 2021 House Bills  | Rachael       | Monitor    | 01/19/2021 | 01/19/2021            | bill<br>added            |
| <u>HB21-1001</u> | Remote Participation In Party Committee<br>Meetings   | 2021-01-20  | 2021 Senate Bills | Paula         |            | 03/20/2021 | Ongoing               | bill<br>deleted          |
| <u>HB21-1001</u> | Remote Participation In Party Committee<br>Meetings   | 2021-01-20  | 2021 Senate Bills | Paula         | Monitor    | 03/20/2021 | 03/20/2021            | bill<br>added            |
| <u>HB21-1001</u> | Remote Participation In Party Committee<br>Meetings   | 2021-01-20  | 2021 Senate Bills | Paula         | Monitor    | 02/17/2021 | 03/20/2021            | bill<br>deleted          |
| <u>HB21-1001</u> | Remote Participation In Party Committee<br>Meetings   | 2021-01-20  | 2021 Senate Bills | Paula         | Monitor    | 02/17/2021 | 02/17/2021            | bill<br>added            |
| <u>HB21-1002</u> | Reductions Certain Taxpayers' Income Tax<br>Liability | 2021-01-21  | 2021 House Bills  | Rachael       | Monitor    | 02/16/2021 | Ongoing               | bill<br>added            |
| <u>HB21-1002</u> | Reductions Certain Taxpayers' Income Tax<br>Liability | 2021-01-21  | 2021 House Bills  | Rachael       | Monitor    | 02/16/2021 | 02/16/2021            | bill<br>deleted          |
| <u>HB21-1002</u> | Reductions Certain Taxpayers' Income Tax<br>Liability | 2021-01-21  | 2021 House Bills  | Rachael       | Support    | 01/19/2021 | 02/16/2021            | position<br>changed      |
| <u>HB21-1002</u> | Reductions Certain Taxpayers' Income Tax<br>Liability | 2021-01-21  | 2021 House Bills  | Rachael       | Monitor    | 01/19/2021 | 01/19/2021            | bill<br>added            |

# **Tutorials**

# The 2022 General Assembly will convene Jan. 12

# SUBSCRIBE NOW FOR 2022

- New! Check out lobbying by bills, clients, lobbyists. Combines Secretary of State reports with General Assembly data.
- Easy-to-use Secretary of State bill compliance reporting.
- All bills with amendments, intro date, status, fiscal notes, sponsors, committees, calendar schedule.
- Legislator's votes: 3rd reading, 1st committee, appropriations.
- Professional, customized reports including dynamic URLs and logos.
- Customized bill search. Search bills by your own key terms.
- Nightly email calendar of next day's bills.

FREE 30-DAY TRIAL

Get the big picture of what happened in the 2021 General

## NEW! CCW VIDEO TUTORIALS

Home Page: Introduction (1:48)

Login & Account: Log In and Set Up Your Account (2:58)

Profiles: Set Up Your Profiles (4:46)

Reports: Understand How Reports Work (5:29)

Bills, Legislators and Candidates: Introduction (1:08)

Bills:

Search and Add Bills (6:35)

Manage Your Bills (5:00)

Set Up Your Reports (Bill Trackers) (5:51)

Legislators:

Search and Add Legislators (3:06)

Manage Your Legislators (3:50)

Set Up Your Report (Analyzer) (4:57)

# Tracking Legislators: Tools

Profile URL: http://www.coloradocapitolwatch.com/bill-tracker-votes/1/3380/2016/0/

#### Notes about this profile:

How to read this report

#### Bill: <u>HB16-1448</u>

| Title:           |      | F           | Relative                                             | Guard                                         | dianship Assistan                                                                                      | ice Pr                                    | ogram                                  | Criter                                  | ia                                     |                                                                       |                |                            |                       |             |
|------------------|------|-------------|------------------------------------------------------|-----------------------------------------------|----------------------------------------------------------------------------------------------------|-------------------------------------------|----------------------------------------|-----------------------------------------|----------------------------------------|-----------------------------------------------------------------------|----------------|----------------------------|-----------------------|-------------|
| CCW Summ         | ary  | -           | The bill<br>comply<br>situatio<br>program<br>custody | make<br>with f<br>ns tha<br>n in sit<br>of su | s changes to the<br>ederal regulation<br>t are eligible for<br>tuations where a<br>ch child's or child | relat<br>is and<br>the<br>child<br>iren's | ive gua<br>I to cla<br>or chi<br>paren | rdians<br>rify the<br>dren c<br>t, kin, | ship as<br>e quali<br>annot<br>or lega | sistance pro <u>c</u><br>fying legal re<br>be returned<br>al guardian | latio<br>to th | (progr<br>nships<br>e phys | am) to<br>and<br>ical | 2           |
| Status           |      | (           | Governor Signed (06/10/2016)                         |                                               |                                                                                                    |                                           |                                        |                                         |                                        |                                                                       |                |                            |                       |             |
| Full Text        |      | E           | Full Tex                                             | t of Bi                                       | Ш                                                                                                    |                                           |                                        |                                         |                                        |                                                                       |                |                            |                       |             |
| House Spon       | sors | 3           | . Singe                                              | r (D)                                         |                                                                                                    |                                           |                                        |                                         |                                        |                                                                       |                |                            |                       |             |
| Senate Spor      | nsor | s ]<br>}    | . Kefal<br>K. Lund                                   | <mark>as (D)</mark><br>berg (                 | R)                                                                                                    |                                           |                                        |                                         |                                        |                                                                       |                |                            |                       |             |
|                  |      |             |                                                      |                                               | Votes on                                                                                               | Bill F                                    | B16-1                                  | 448                                     |                                        |                                                                       |                |                            |                       |             |
| Legislator       | Ch   | Com<br>Vote | App<br>Vote                                          | Fin<br>Vote                                   | Legislator                                                                                             | Ch                                        | Com<br>Vote                            | App<br>Vote                             | Fin<br>Vote                            | Legislator                                                            | Ch             | Com<br>Vote                | App<br>Vote           | Fin<br>Vote |
| Arndt, J. (D)    | н    |             |                                                      | Y                                             | Becker, J. (R)                                                                                         | н                                         |                                        |                                         | ۲                                      | Becker, K.<br>(D)                                                     | н              |                            |                       | ۲           |
| Brown, J.<br>(R) | н    |             |                                                      | Y                                             | Buck, P. (R)                                                                                           | н                                         |                                        |                                         | N                                      | <u>Buckner,</u><br><u>J.</u> (D)                                      | н              |                            |                       | ۲           |
| Carver, T.       | н    | Y           |                                                      | Y                                             | Conti, K. (R)                                                                                          | н                                         |                                        |                                         | Y                                      | Coram, D.                                                             | н              |                            |                       | Y           |
| 2.               |      |             |                                                      |                                               |                                                                                                    |                                           |                                        |                                         |                                        |                                                                       |                |                            |                       |             |

| Bill Ngo.     | Title 💠                              | Custom Summary                                                                                                    | Status 🜲                                                                                                    | Votes 🜲                  | Category \$ | Position 🜩 | P |
|---------------|--------------------------------------|----------------------------------------------------------------------------------------------------|----------------------------------------------------------------------------------------------------|--------------------------|-------------|------------|---|
| HB16-<br>1343 | Waivers<br>For<br>Charter<br>Schools | Changes<br>procedures<br>under which<br>charter<br>schools can<br>apply for<br>waivers from<br>state<br>requirements. | House<br>Second<br>Reading<br>Special<br>Order - Laid<br>Over to<br>05/12/2016 -<br>No<br>Amendments<br>(05/10/2016) | Votes all<br>Legislators |             | Oppose     |   |

based on: HB16-1010 for XYZ

Return to Profile Reports

a have 35 legislators in your selected Profile

Profile URL: http://www.coloradocapitolwatch.com/legislator-analysis/4272/2016/0/

| Su                                                       | pport                   |                | Oppose      |    | leutral  |            |              |              |
|----------------------------------------------------------|-------------------------|----------------|-------------|----|----------|------------|--------------|--------------|
| 2                                                        |                         | 2              |             | 31 |          |            |              |              |
| District                                                 | Name                    |                | Assigned To |    | Position | Comments   | \$<br>Donors | \$<br>Votes  |
| <u>SD32</u><br>D:<br>46.8%<br>R:<br>20.5%<br>U:<br>31.6% | <u>Aquilar, I.</u> (    | D)             |             |    | Support  | Great bill |              | <u>Votes</u> |
| SD08<br>D:<br>25.7%<br>R:<br>37.9%<br>U:<br>35.4%        | <u>Baumgardr</u><br>(R) | <u>ter, R.</u> |             |    | Support  | Great bill | Donors       | <u>Votes</u> |
| <u>SD12</u><br>D:<br>22.8%<br>B:                         | <u>Cadman, B</u>        | . (R)          |             |    | Oppose   | Not good   |              | <u>Votes</u> |

CCW provides multiple tools to see how legislators vote and track legislator positions on bills. Votes appear in a variety of report formats, including:

**1.Analyze Legislator Votes/Portrait** format provides a bill by bill view of first committee, appropriations, and third reading votes.

**2.Bill Tracker/Landscape** format provides a link to all votes on a bill when the VOTES field is selected in Manage Report Fields.

**3.Legislator-Bill Vote Counter is** a tool to track how legislators say they will vote on a bill. Add fields to ID who's responsible for talking to individual legislators and to offer comments/insights on legislator positions.

# Adding Legislators to Profiles: See Votes

| Bill Ngo.                   | Title 💠                              | Custom Summary                                                                                                    | Status 💠                                                                                                    | Votes 💠                  | Category \$ | Position ¢ |
|-----------------------------|--------------------------------------|----------------------------------------------------------------------------------------------------|----------------------------------------------------------------------------------------------------|--------------------------|-------------|------------|
| <u>HB16-</u><br><u>1343</u> | Waivers<br>For<br>Charter<br>Schools | Changes<br>procedures<br>under which<br>charter<br>schools can<br>apply for<br>waivers from<br>state<br>requirements. | House<br>Second<br>Reading<br>Special<br>Order - Laid<br>Over to<br>05/12/2016 -<br>No<br>Amendments<br>(05/10/2016) | Votes all<br>Legislators | K           | Oppose     |

## **Advanced Search Legislators**

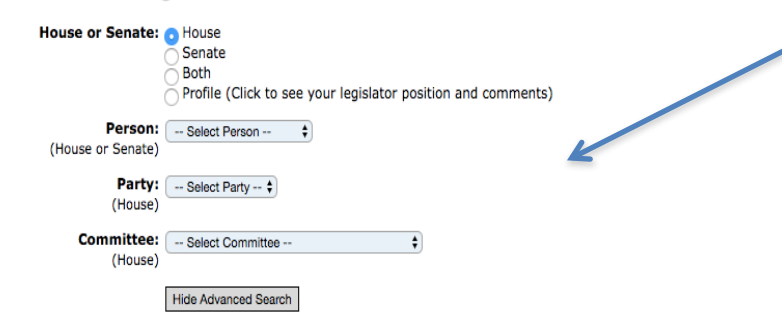

#### Check/Uncheck All Persons

Show Profile Options (choose additional profiles)

| District 🔶                               | Name 🔶                | Party 🜲 | Chamber 🔶 | Donors 🔶      | Score 🔶 | Profile 🔶 |
|------------------------------------------|-----------------------|---------|-----------|---------------|---------|-----------|
| HD53<br>D: 33.1%<br>R: 28.4%<br>U: 37.5% | <u>Arndt, J.</u> (D)  | DEM     | House     | <u>Donors</u> | 0       | - •       |
| HD65<br>D: 20.7%<br>R: 53.1%             | <u>Becker, J.</u> (R) | REP     | House     | Donors        | 0       | · •       |

CCW offers two ways to view votes: a **LINK** to legislator votes on each bill; and adding legislator votes to a bill tracker profile using Advanced Search Legislators.

**Vote All Legislators:** select the Votes field in **Manage Bill Report Fields.** The votes of legislators will appear for the selected bill. Especially useful in Landscape report.

Use **Advanced Search Legislators** to add legislators to profiles by party, chamber, committee, or individual. The votes of legislators on selected profile bills will show in your client or member reports. Use for Portrait report.

# See Vote Analyzer reports:

- 1. Click on Generate Reports.
- 2. Scroll to Vote Analyzers
- 3. Select desired report, including urls to send to clients or members.

**Analyze Votes by Bills:** using the Portrait Format, the report shows selected bills with legislator votes by first committee, appropriations committee, third reading.

**Analyze Votes by Legislators:** shows how each legislator voted on selected bills, legislator by legislator.

**Analyze Votes by Legislators and Bills:** shows how each selected legislator voted on selected bills in spreadsheet format.

**Yes/No/Excused Report:** shows how many votes on selected categories of bills or ALL Bills by Yes and No. Shows how many excused votes.

**Scorecard:** shows percentage of time legislators voted selected bill positions on third reading votes.

# Adding Legislators to Profiles: Bill Vote Counter

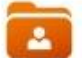

Manage Legislators in your selected Profile

Add, remove, and configure legislators in your selected profile. Selected legislators will appear in your Profile reports.

#### Add a Legislator to your Selected Profile

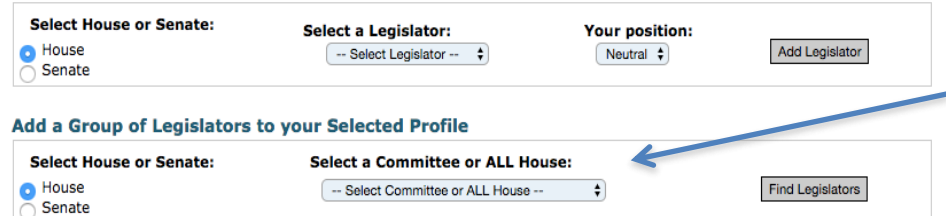

## Legislators in your Selected Profile

#### UPDATE Settings

| Name            | Position  | Comment | Assigned<br>To | Competitiveness<br>A=high | District location and<br>performance | Incumbency | Remove |
|-----------------|-----------|---------|----------------|---------------------------|--------------------------------------|------------|--------|
| 1. Jeni Arndt   | Neutral 🗘 | +       | +              | +                         | +                                    | +          |        |
| 2. Jon Becker   | Neutral 🛊 | +       | +              | +                         | +                                    | +          |        |
| 3. KC Becker    | Neutral 🛊 | +       | +              | +                         | +                                    | +          |        |
| 4. J Paul Brown | Neutral 🛊 | +       | +              | +                         | +                                    | +          |        |
| 5. Perry Buck   | Neutral 🛊 | +       | +              | +                         | +                                    | +          |        |

Legislator Analysis

#### based on: HB16-1010 for XYZ

Return to Profile Reports

You have 35 legislators in your selected Profile

| Su                                                       | pport                   |         | Oppose      | P  | leutral  |   |            |          |               |
|----------------------------------------------------------|-------------------------|---------|-------------|----|----------|---|------------|----------|---------------|
| 2                                                        |                         | 2       |             | 31 |          |   |            |          |               |
| District                                                 | Name                    | ¢       | Assigned To | ¢  | Position | ¢ | Comments ¢ | ,        | Donors        |
| SD32<br>D:<br>46.8%<br>R:<br>20.5%<br>U:<br>31.6%        | <u>Aguilar, I.</u> (I   | וכ      |             |    | Support  |   | Great bill |          |               |
| <u>SD08</u><br>D:<br>25.7%<br>R:<br>37.9%<br>U:<br>35.4% | <u>Baumgardr</u><br>(R) | ier, R. |             |    | Support  |   | Great bill | <u>1</u> | <u>Donors</u> |
| <u>SD12</u><br>D:<br>22.8%                               | Cadman, B               | . (R)   |             |    | Oppose   |   | Not good   |          |               |

# Profile URL: http://www.coloradocapitolwatch.com/legislator-analysis/4272/2016/0/

The legislator tracker can count votes by bill and facilitate communication between lobbyists and clients. Use Manage Legislators in your selected Profile.

- 1. Create a profile by the Bill Number, eg. Profile Name HB16-1001 for ABC Client.
- 2. Select the committee members where the bill will first be heard. You can add or subtract legislators as the bill moves from committee to committee or chamber to chamber.
- 3. Identify who is responsible for the bill using the Assigned to field in Manage Legislator Report Fields.
- 4. Choose legislator positions. Change as necessary. UPDATE.
- 5. Add comments on legislator positions. UPDATE
- 6. Use Profile Comments in the Create Profile tool to convey the overall status of the bill. UPDATE
- 7. Share the profile URL with appropriate people. Secure the URL in Create Profile/Edit Profile/Set Security, if necessary.

To see the Bill Vote Counter:

- 1. Go to Generate Reports/Legislator Analyzer/Legislators.
- Report keeps a running total of Support/Oppose/Neutral. Change position in Manage Legislators in Your Selected Profile.
- 3. Report provides position by legislator.
- 4. Report has link to legislator district.
- 5. Share report URL with clients.